# FORMATIQUE RESSOURCE INFORMATIQUE BUREAUTIQUE

## FAIRE UNE LISTE DE DIFFUSION DE GROUPE SUR UN IPHONE OU IPAD

POURQUOI UNE LISTE DE DIFFUSION

COMMENT LA FAIRE - LA MANIPULATION ÉTAPE PAR ÉTAPE APPLICATIONS NÉCESSAIRES - "CONTACT", ET "MAIL" (ET UN COURRIEL REÇU ) FAIRE LE TRANSFERT D'UN COURRIEL AVEC UNE LISTE DIFFUSION QUESTIONS (?)

- Dans l'application "<u>Mail</u>" (sur le *iPhone* et *iPad*) nous devons taper chaque adresse individuellement pour faire un envoi à un groupe comprenant une ou plusieurs personnes (ceci peu être long et frustrant à faire)
- Une liste de diffusion dans l'application "<u>Contact</u>" pourrait simplifier ceci et raccourcir le temps d'envoie d'un courriel
- Ceci est faisable mais nécessite de la manipulation entre les Applications Mail, Contact, et un courriel déjà reçu (pour simplifier l'entrée d'adresses courriel quoique ceci n'est pas nécessaire)

- Il y a plusieurs approches qui existent pour accomplir ceci
- J'ai fait en sorte de choisir celle que je crois être la plus simple
- La clé est dans la manipulation et l'utilisation de <u>copier/coller</u> sur le iPhone ou iPad
- <u>Manipulation</u> (3 doigts et serrer/ouvrer, taper et propager avec votre doigt ou crayon)

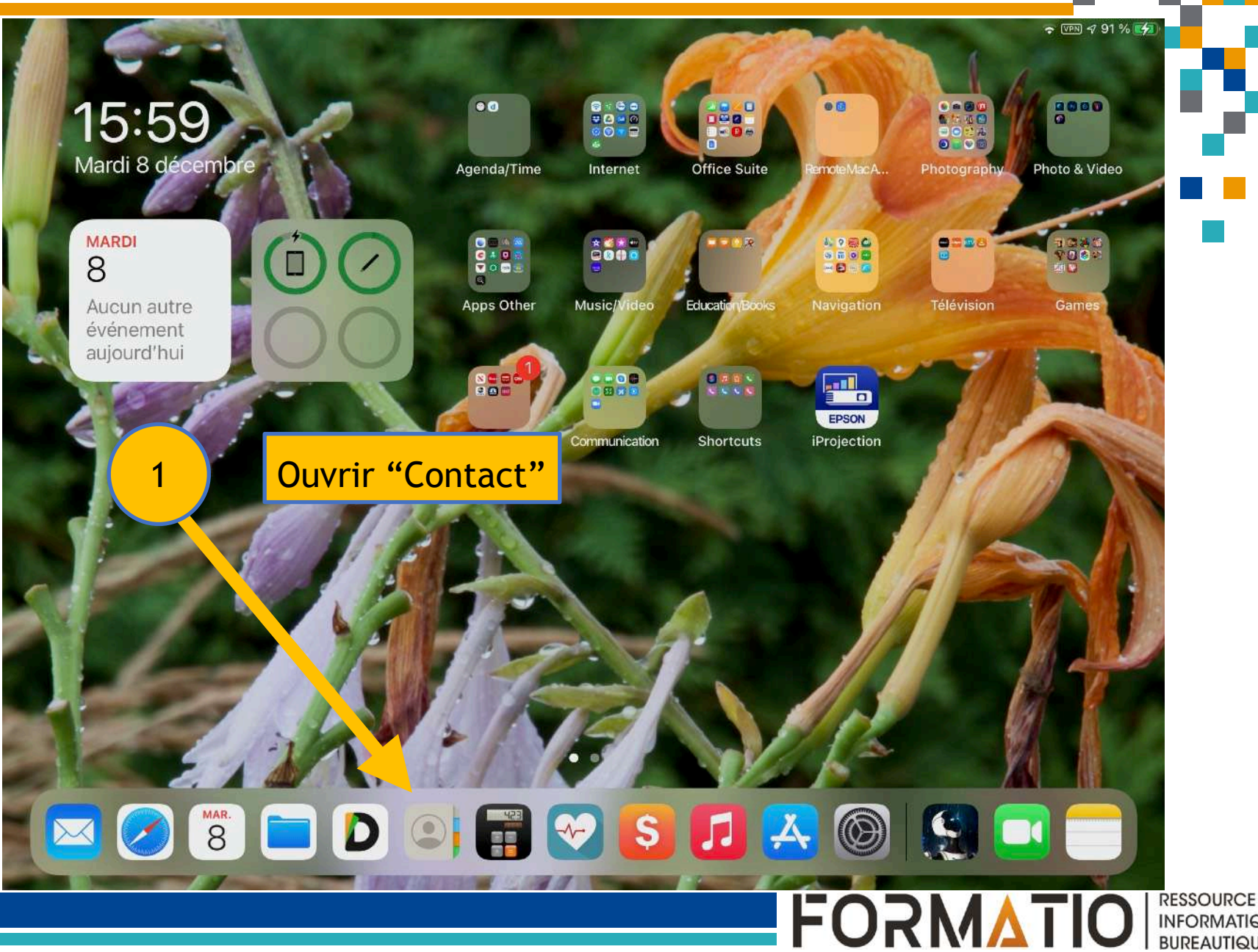

INFORMATIQUE BUREAUTIQUE

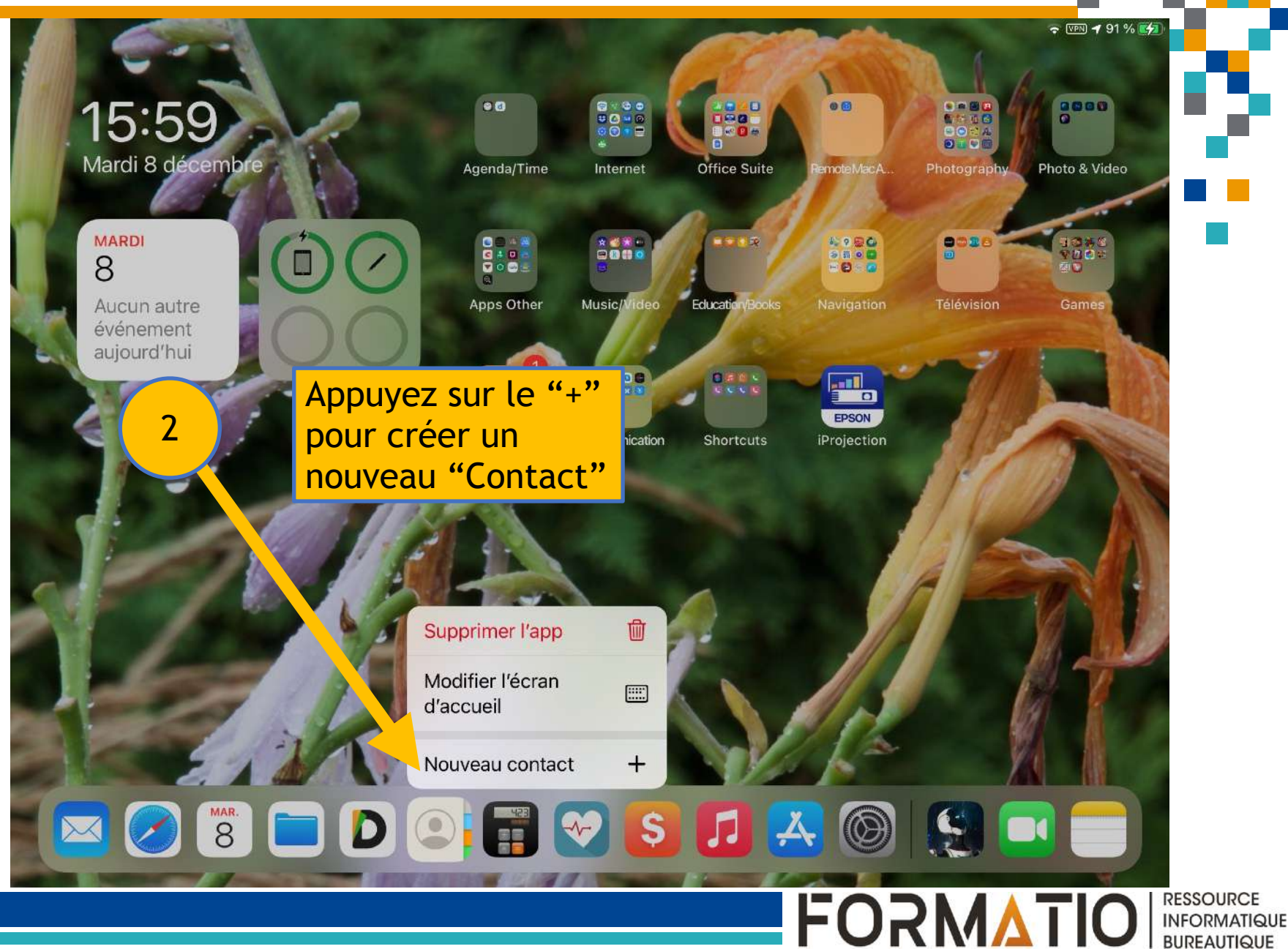

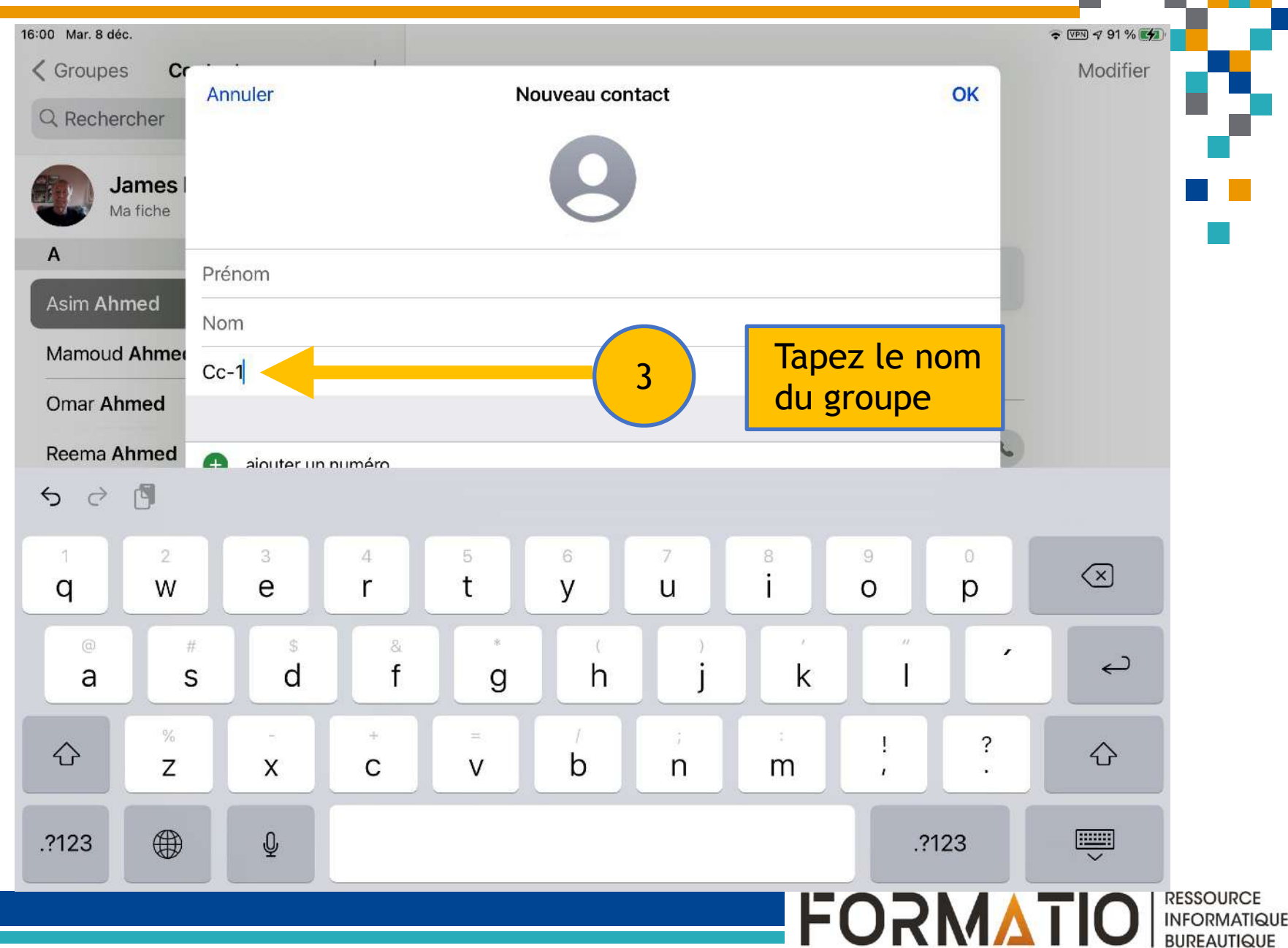

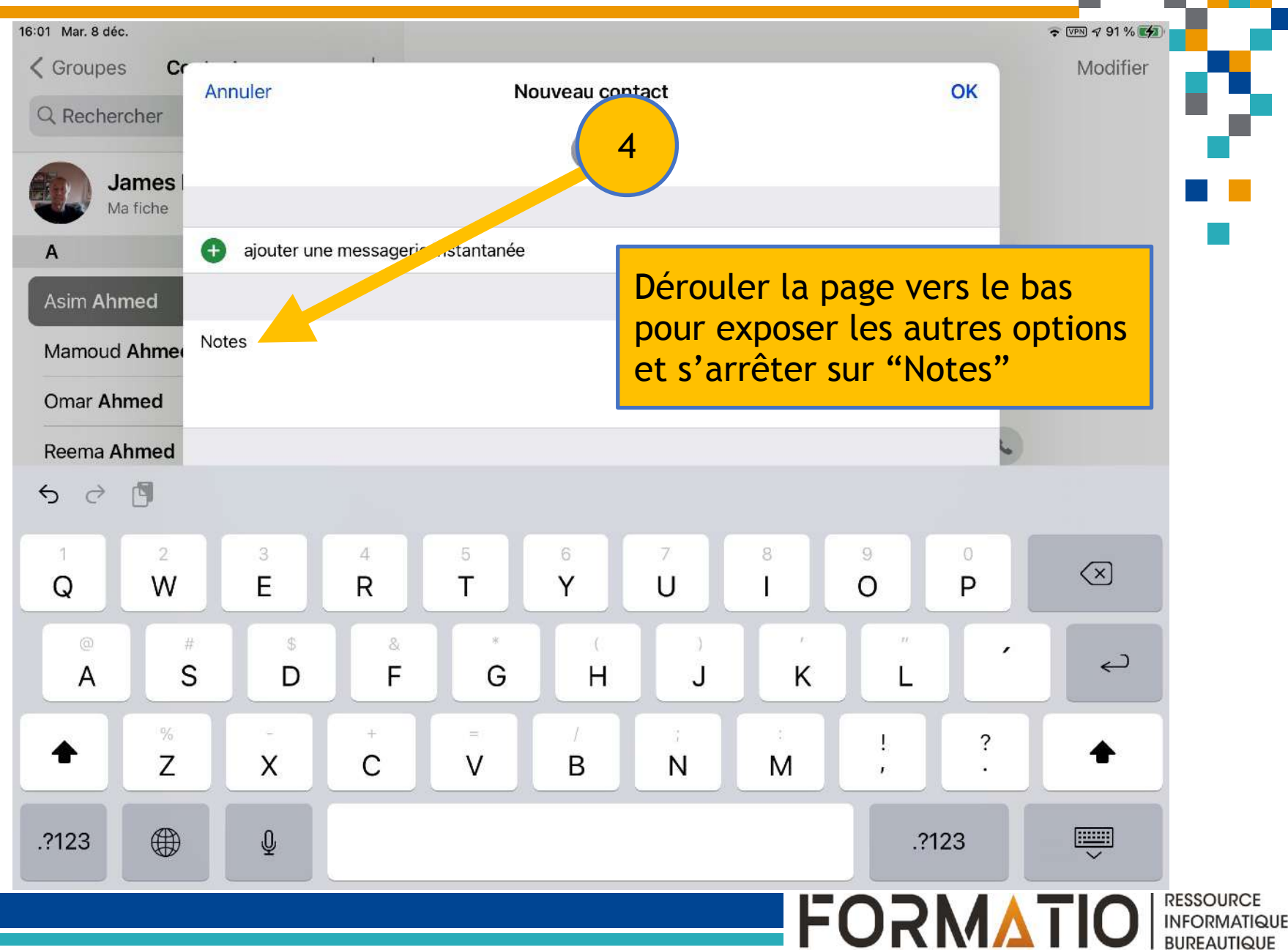

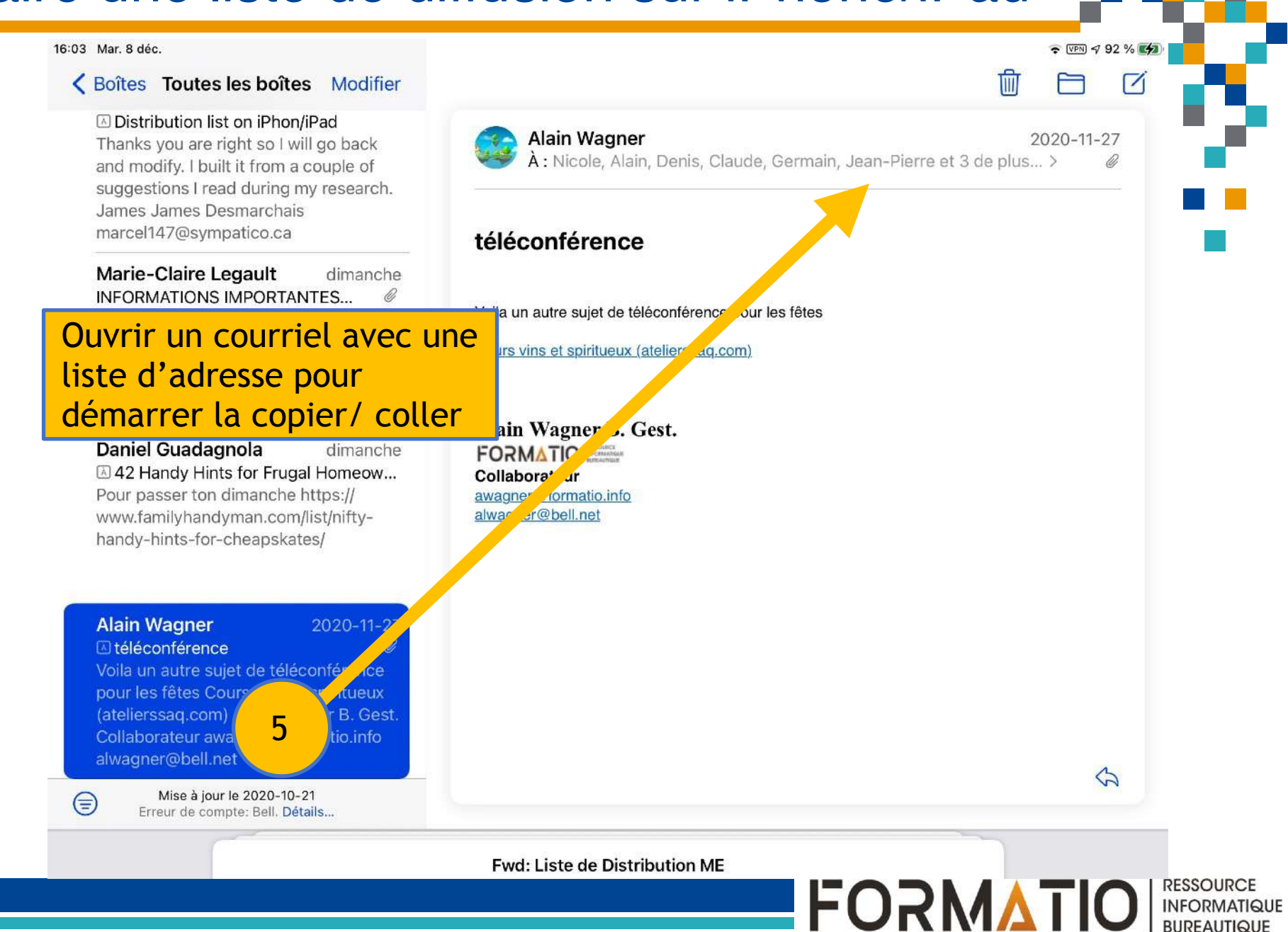

16:03 Mar. 8 déc.

#### K Boîtes Toutes les boîtes Modifier

#### Distribution list on iPhon/iPad

Thanks you are right so I will go back and modify. I built it from a couple of suggestions I read during my research. James James Desmarchais marcel147@sympatico.ca

#### Marie-Claire Legault dimanche INFORMATIONS IMPORTANTES...

Club Informatique « C'est ensemble qu'on avance » Informations importantes : Bonjour / Bonsoir, Malheureusement, nous n'avons pas...

#### **Daniel Guadagnola** dimanche A 42 Handy Hints for Frugal Homeow...

Pour passer ton dimanche https:// www.familyhandyman.com/list/niftyhandy-hints-for-cheapskates/

#### Alain Wagner **I** téléconférence

#### 2020-11-27

Voila un autre sujet de téléconférence pour les fêtes Cours vins et spiritueux (atelierssag.com) Alain Wagner B. Gest. Collaborateur awagner@formatio.info alwagner@bell.net

Mise à jour le 2020-10-21 Erreur de compte: Bell. Détails...

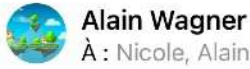

#### À : Nicole, Alain, Denis, Claude, Germain, Jean-Pierre et 3 de plus... > téléconférence 6 Tapez pour ouvrir

· VPN -7 92 %

D

2020-11-27

1

RESSOURCE

INFORMATIQUE BUREAUTIQUE

Tin

le "Transférer"

**FORMATIO** 

Voila un autre sujet de téléconférence pour les fé

Cours vins et spiritueux (atelierssag.com)

Alain Wagner B. Gest. FORMATIO MEDIANCE Collaborateur awagner@formatio.info alwagner@bell.net

Fwd: Liste de Distribution ME

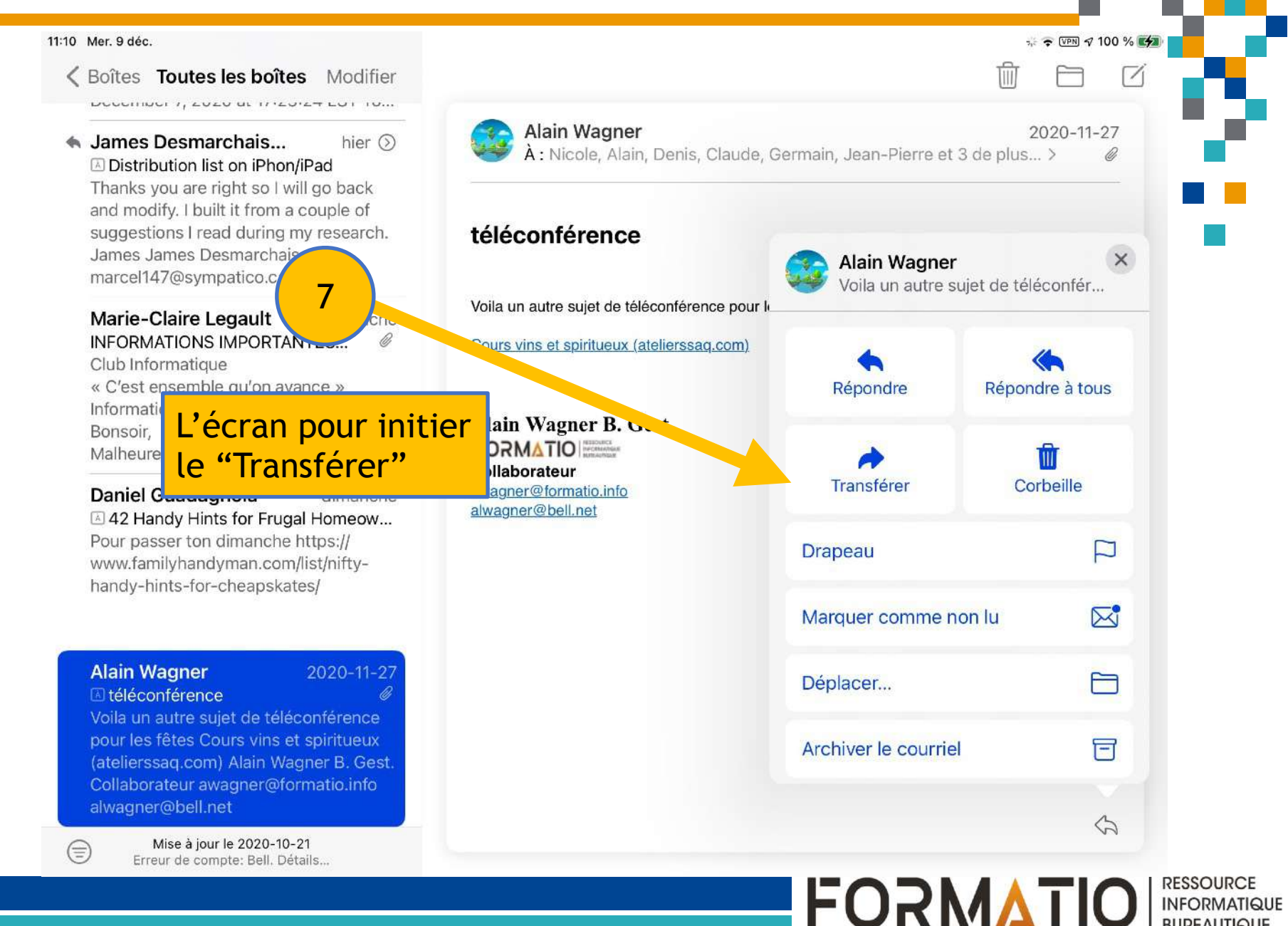

BUREAUTIQUE

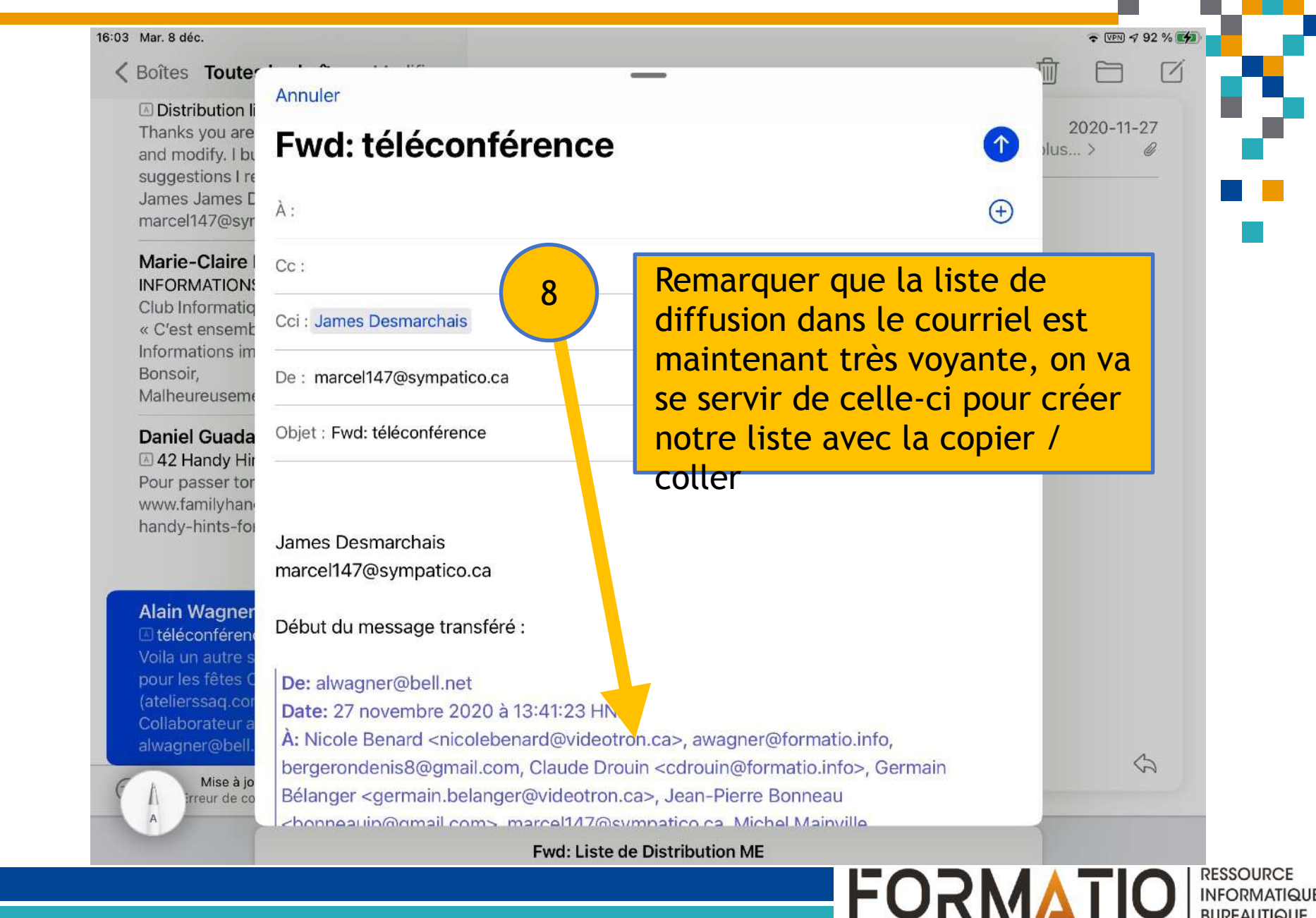

INFORMATIQUE BUREAUTIQUE

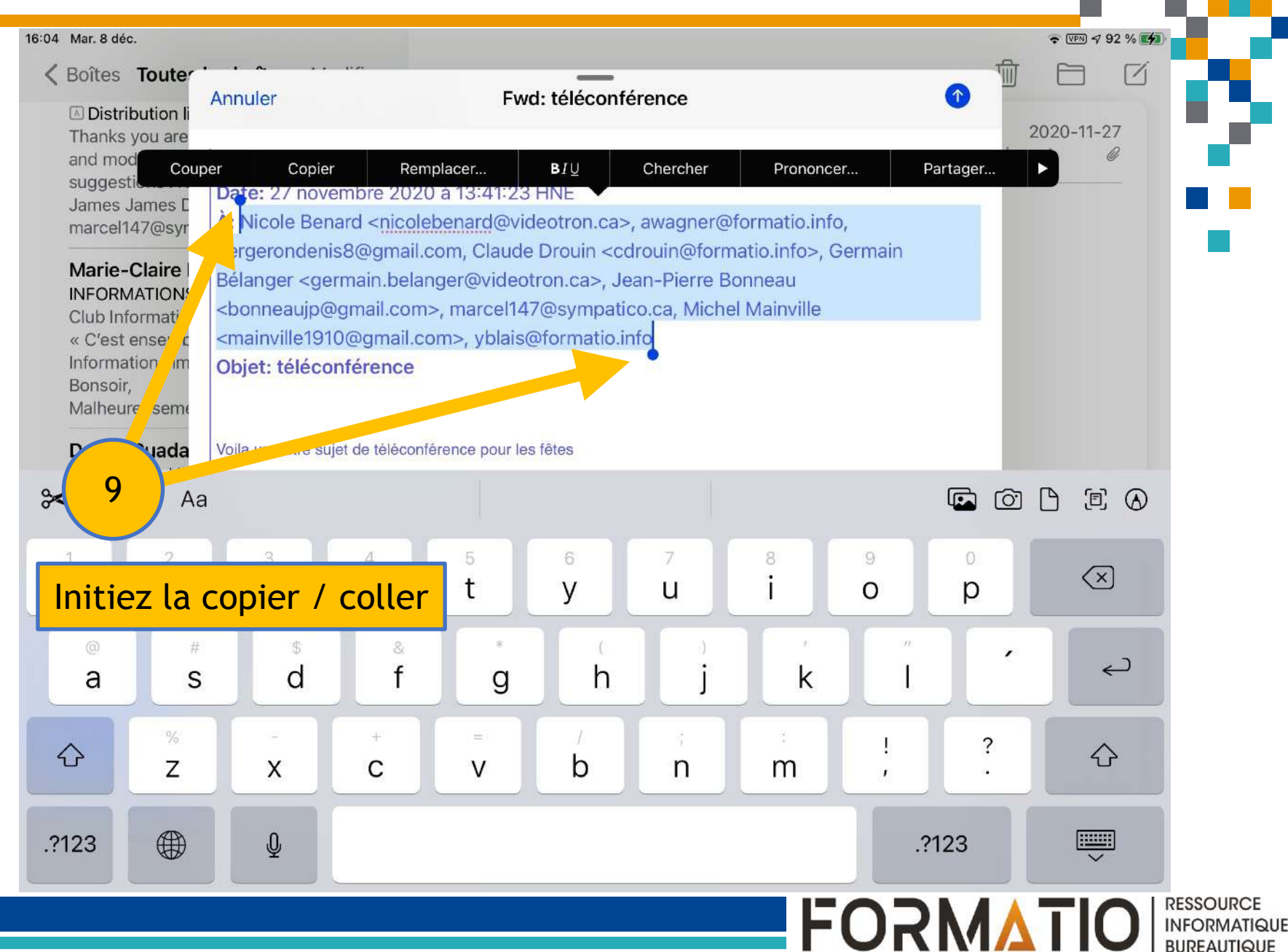

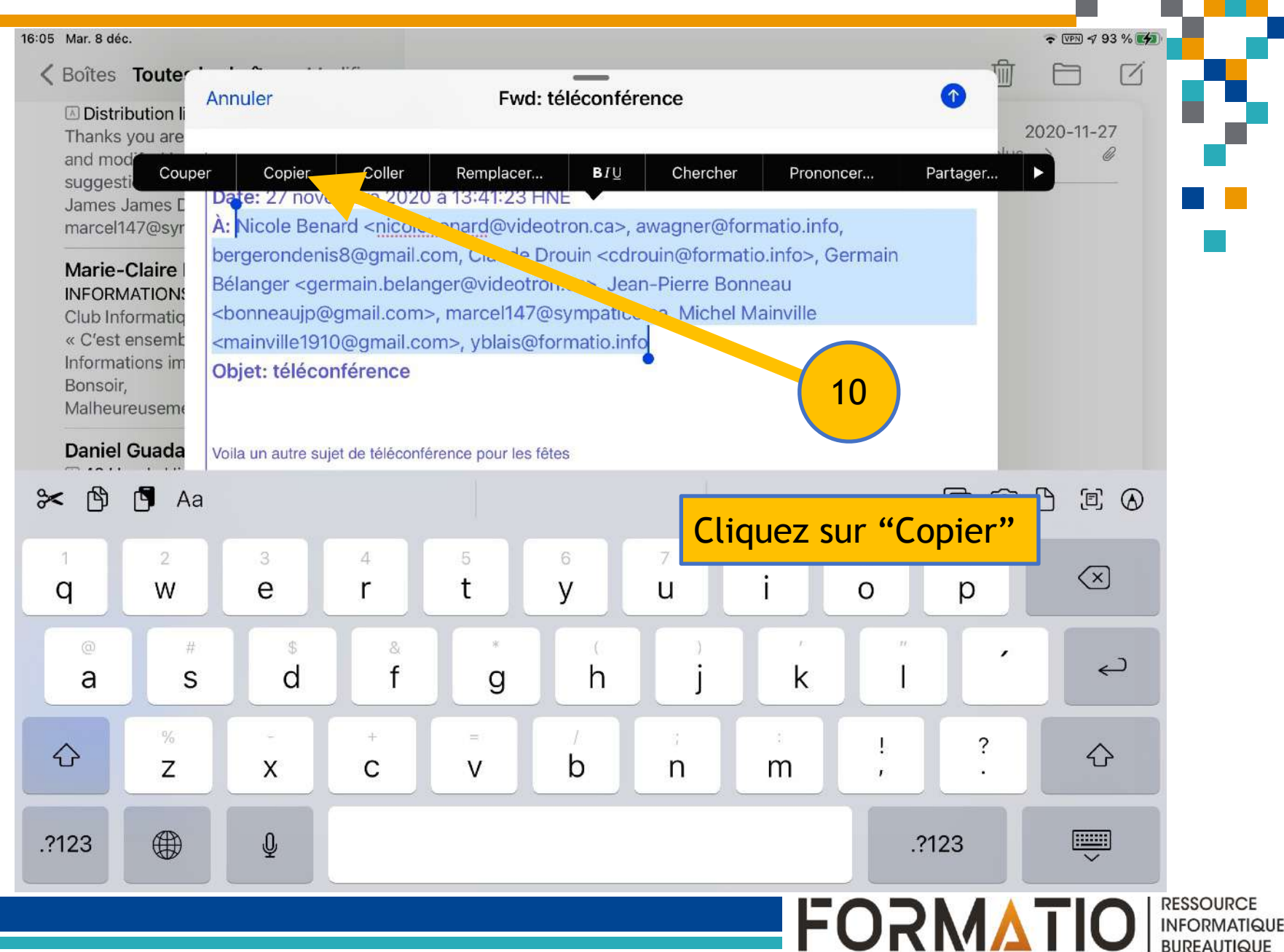

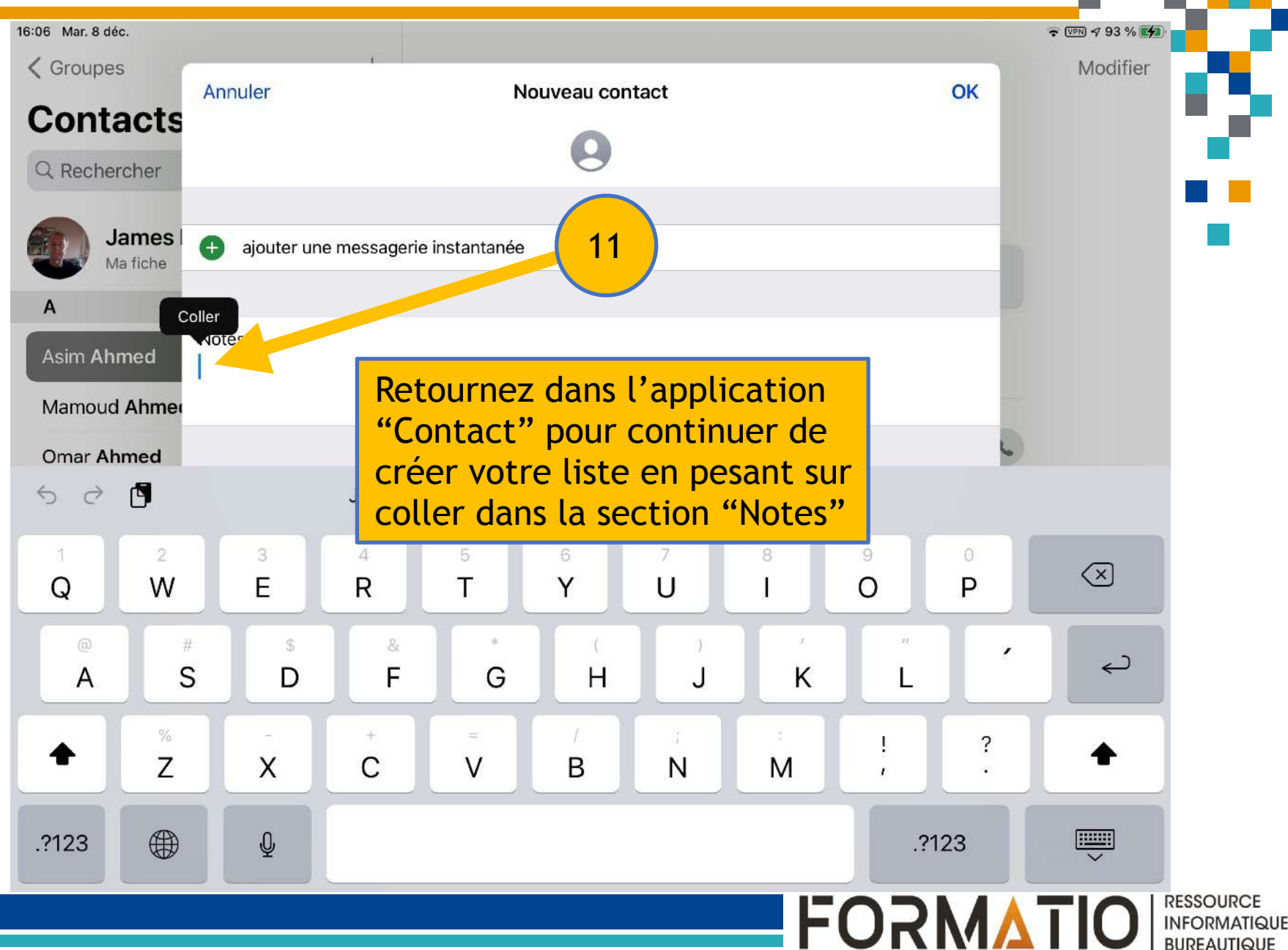

| 44 Mar. 8 déc.            |                                                                                                    |                                                                                                   | ⊽PN √ 100 % 100 %                |
|---------------------------|----------------------------------------------------------------------------------------------------|---------------------------------------------------------------------------------------------------|----------------------------------|
| Groupes Contacts          | + Annuler                                                                                                    | 0                                                                                                 | ОК                               |
| Q Rechercher              |                                                                                                    |                                                                                                   |                                  |
| C<br>Canadianpond.ca      | ajouter un pro                                                                                                    | ofil social                                                                                       |                                  |
| Lucile Caron              | B                                                                                                    | Votre liste                                                                                       | d'adresseés                      |
| Herbert Carter            | D ajouter une m                                                                                                    | est mainter                                                                                       | ant crée dans                    |
| Russel Carter             | F G                                                                                                    | la partie "N                                                                                      | lotes"                           |
| сс                        | н Notes<br>Nicole Benard <nicolebenard@videotron.ca>, awagner@formatio.info,</nicolebenard@videotron.ca>                                                                                                    |                                                                                                   |                                  |
| Cc-1                      | J bergerondenis8@<br>K Bélanger <germa< td=""><th>gmail.com, Claude Drouin <cdrouin@fo<br>in.belanger@videotron.ca&gt;, Jean-Pierre</cdrouin@fo<br></th><td>rmatio.info&gt;, Germain<br/>Bonneau</td></germa<> | gmail.com, Claude Drouin <cdrouin@fo<br>in.belanger@videotron.ca&gt;, Jean-Pierre</cdrouin@fo<br> | rmatio.info>, Germain<br>Bonneau |
| Robert <b>Charbonneau</b> | ∟ <bonneaujp@gm<br>м <mainville1910@< td=""><th>ail.com&gt;, marcel147@sympatico.ca, Mic<br/>gmail.com&gt;, yblais@formatio.info</th><td>hel Mainville</td></mainville1910@<></bonneaujp@gm<br>                | ail.com>, marcel147@sympatico.ca, Mic<br>gmail.com>, yblais@formatio.info                         | hel Mainville                    |
| Gaétan Charland           | N                                                                                                    |                                                                                                   |                                  |
| Michel Cloutier           | * <u>Note</u> - Vous pouvez                                                                                                    | z aussi insérer une adre                                                                          | esse                             |
| Roussillon photo Club     | manuellement pou                                                                                                    | r créer ou additionner                                                                            | à votre liste                    |
| Costco Costco             | de diffusion en entrant l'adresse, inserant (<) avant                                                                                                    |                                                                                                   |                                  |
| Pierre Courteau           | d'une virgule (,) et espace - aucune espacement                                                                                                    |                                                                                                   |                                  |
| Benoit Croteau            | entre les caractère                                                                                                    | es et les noms des adre                                                                           | sses                             |
|                           | <pre><pre>&gt;&gt;</pre>d</pre> d                                                                                                    | and d D                                                                                           |                                  |

**FORMATIO** 

RESSO

riqui

D

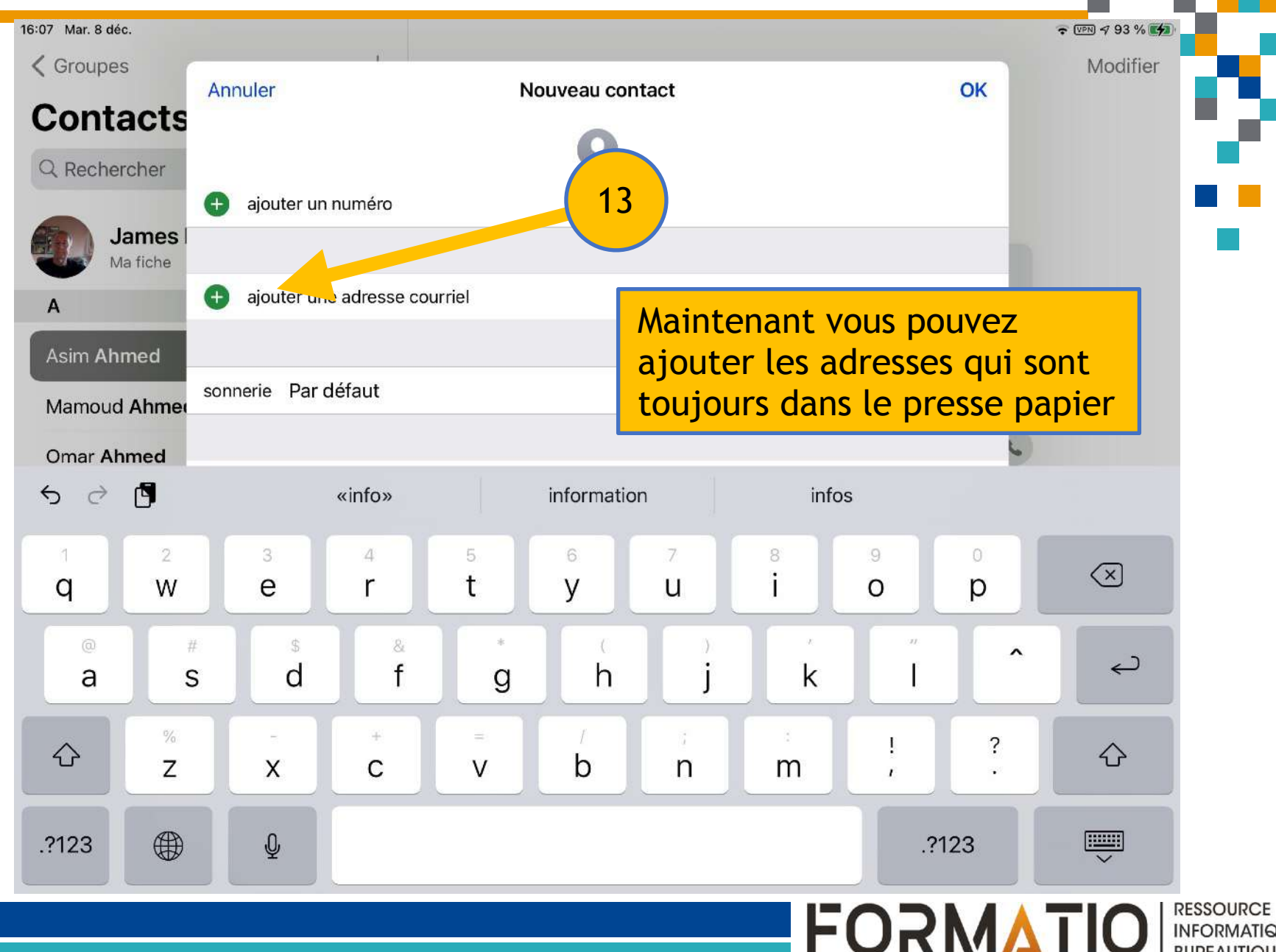

INFORMATIQUE BUREAUTIQUE

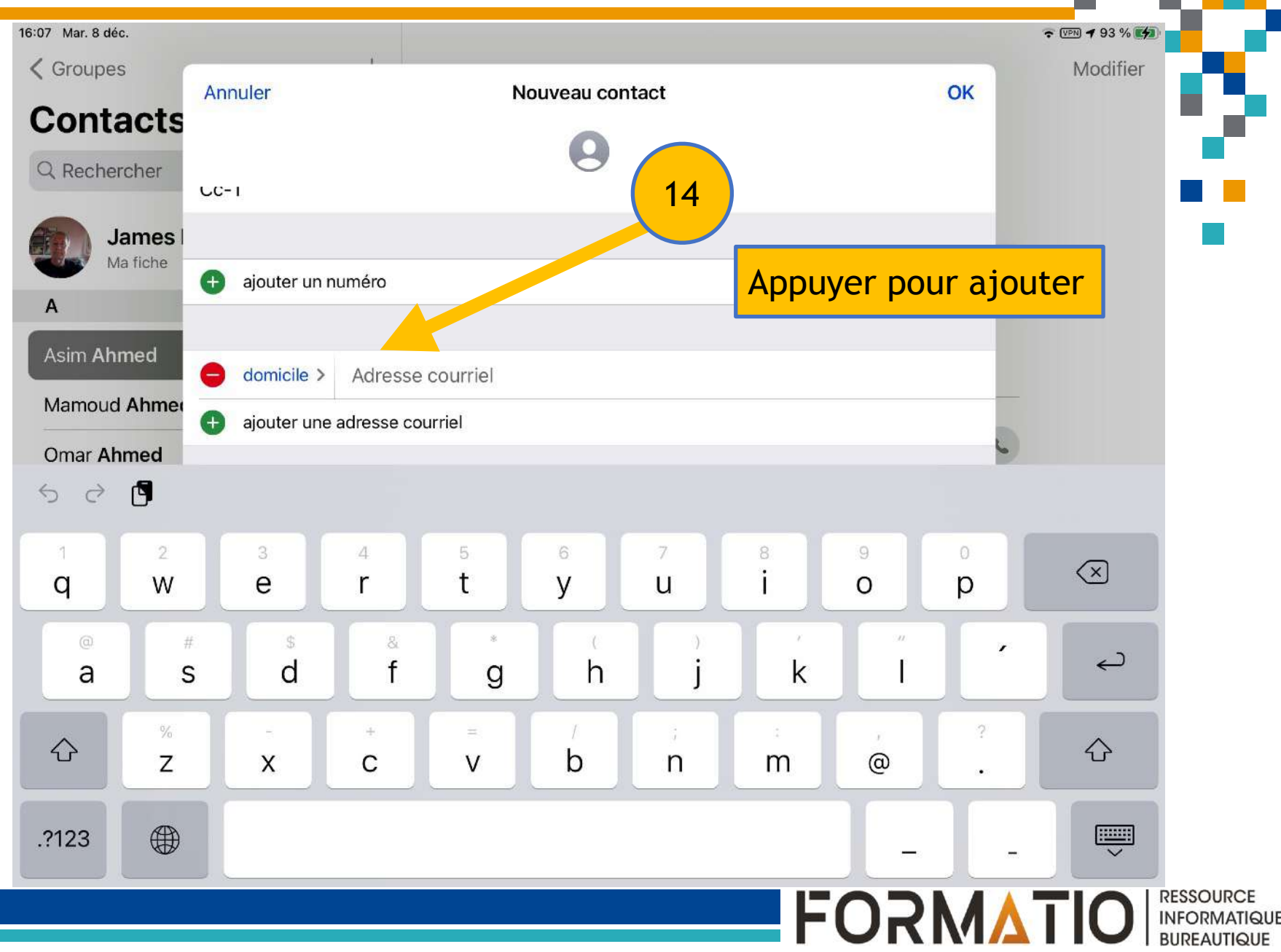

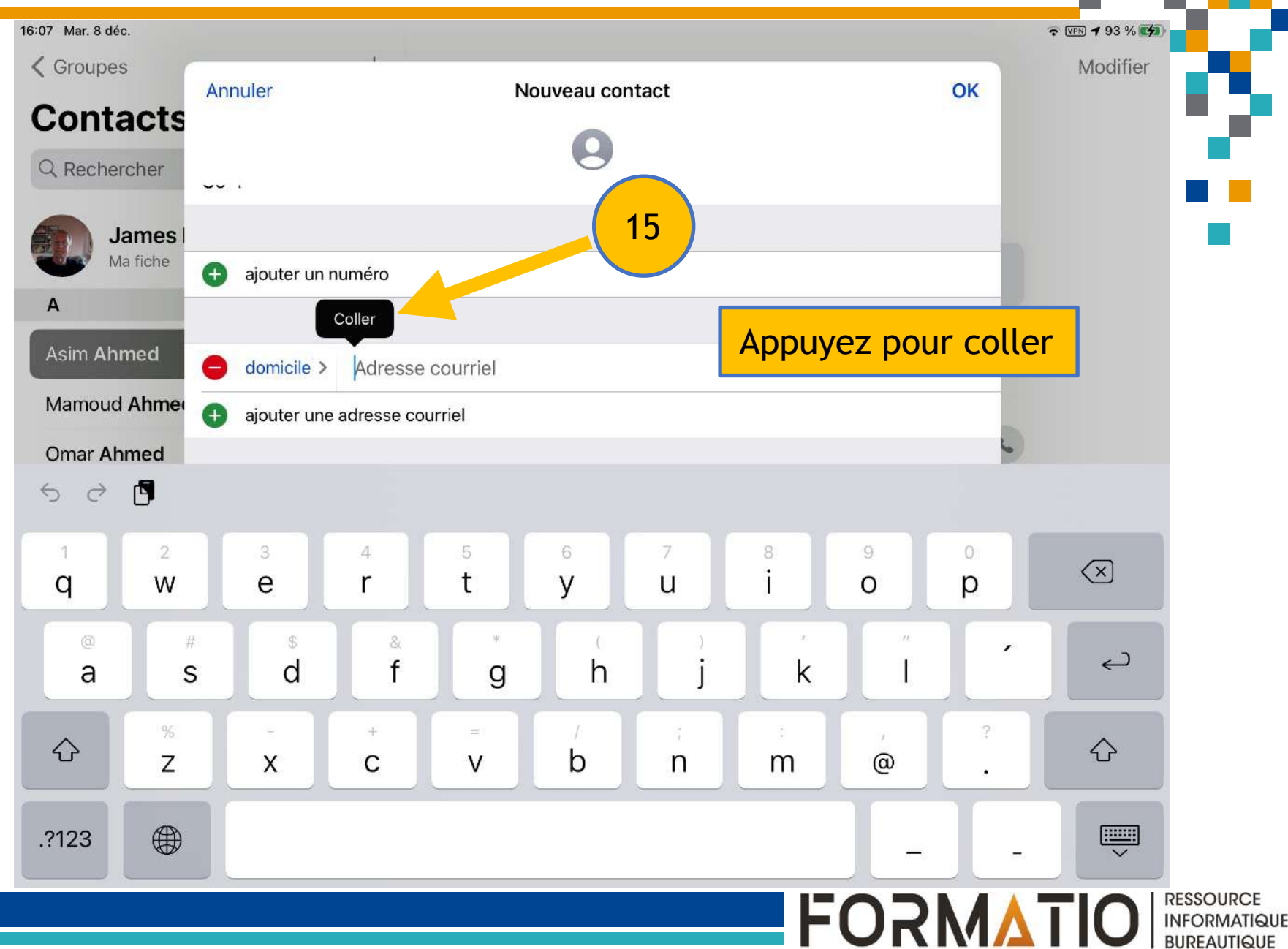

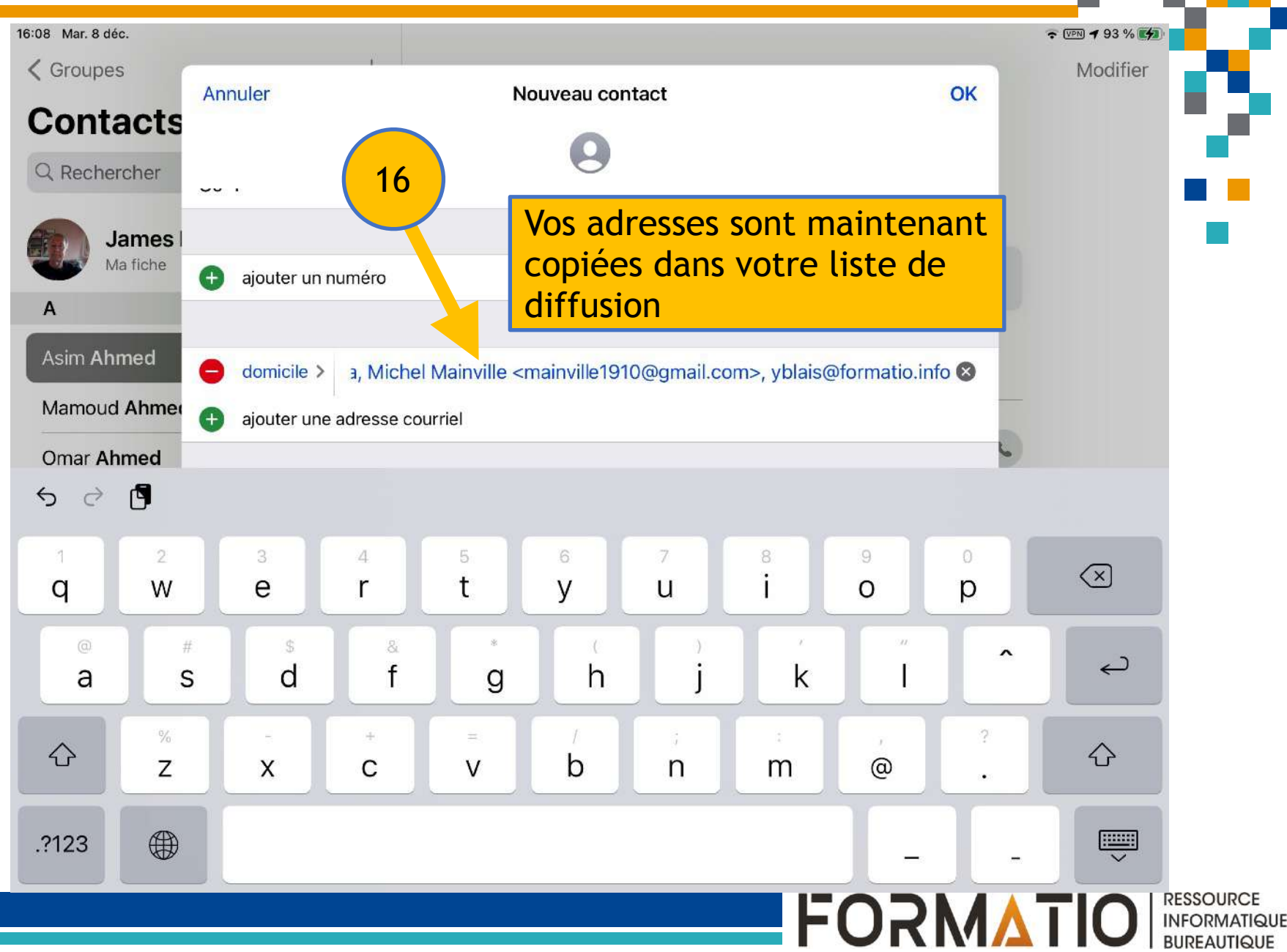

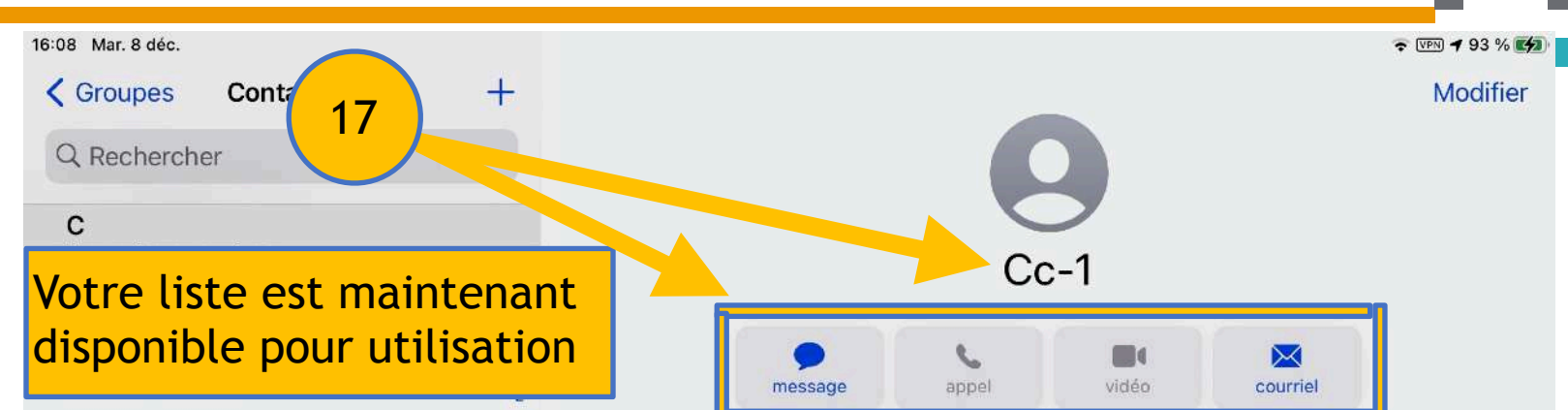

| Russel Carter         |  |
|-----------------------|--|
| сс                    |  |
| Cc-1                  |  |
| Robert Charbonneau    |  |
| Gaétan Charland       |  |
| Michel Cloutier       |  |
| Roussillon photo Club |  |
| Costco Costco         |  |
| Pierre Courteau       |  |
| Benoit Croteau        |  |
| Robert Currie         |  |

#### domicile

Nicole Benard <nicolebenard@videotron.ca>, awag...

#### Notes

Nicole Benard <nicolebenard@videotron.ca>, awagner@formatio.info, bergerondenis8@gmail.com, Claude Drouin <cdrouin@formatio.info>, Germain Bélanger <germain.belanger@videotron.ca>, Jean-Pierre Bonneau <bonneaujp@gmail.com>, marcel147@sympatico.ca, Michel Mainville <mainville1910@gmail.com>, yblais@formatio.info

FORMATIO

#### Envoyer un message

Partager cette fiche

#### Partager ma position

RESSOURCE INFORMATIQUE BUREAUTIQUE

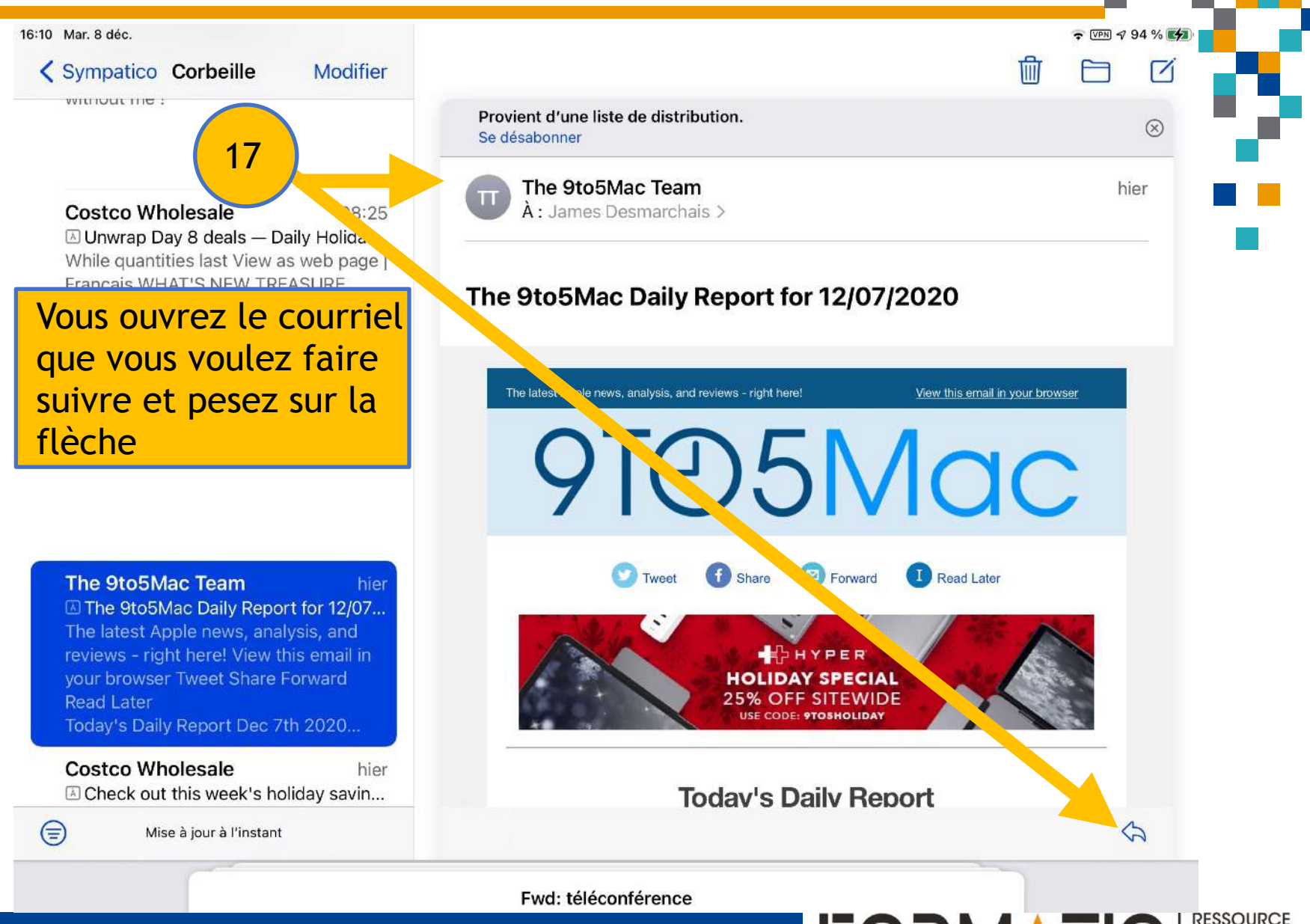

**FORMATIO** 

INFORMATIQUE BUREAUTIQUE

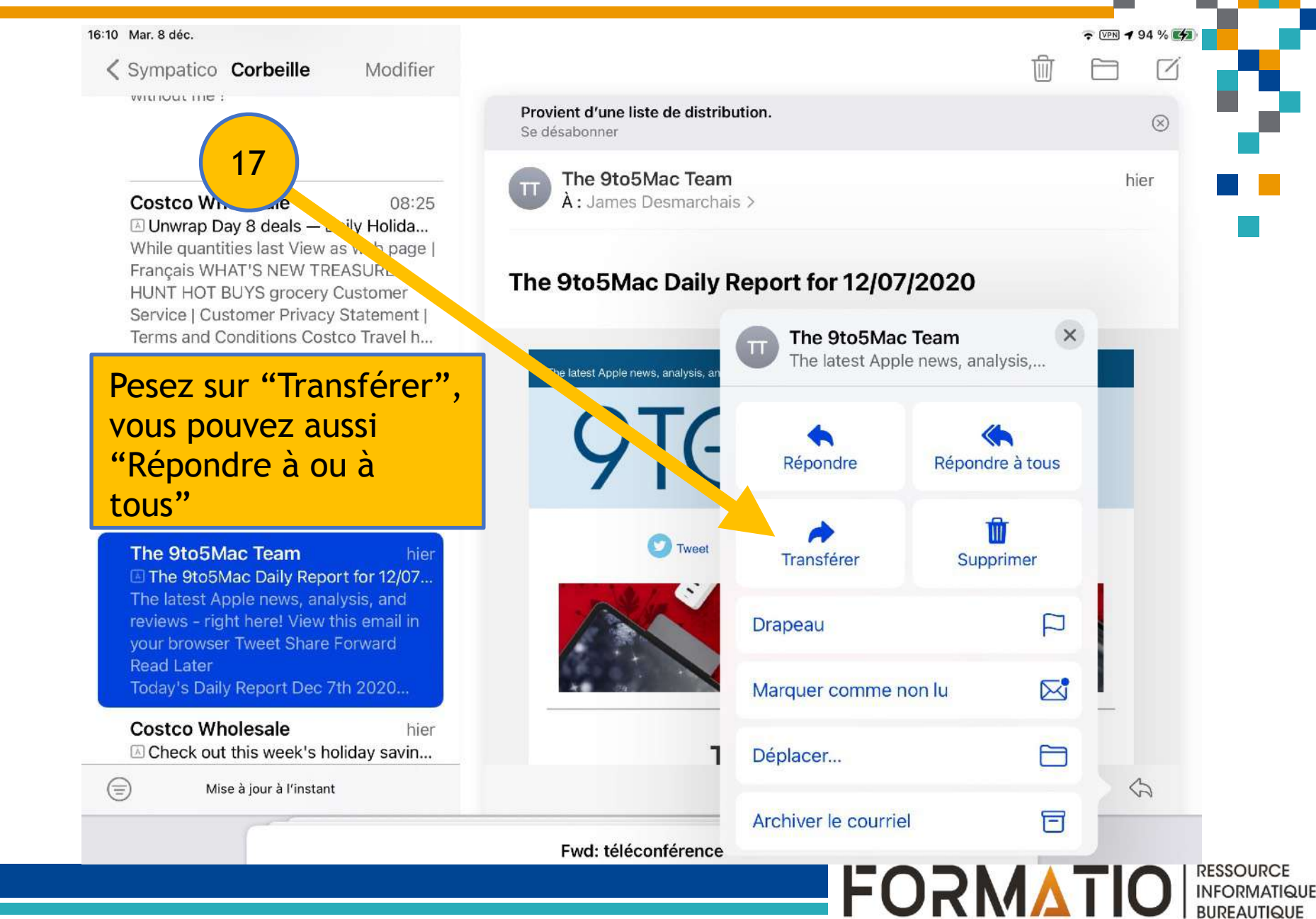

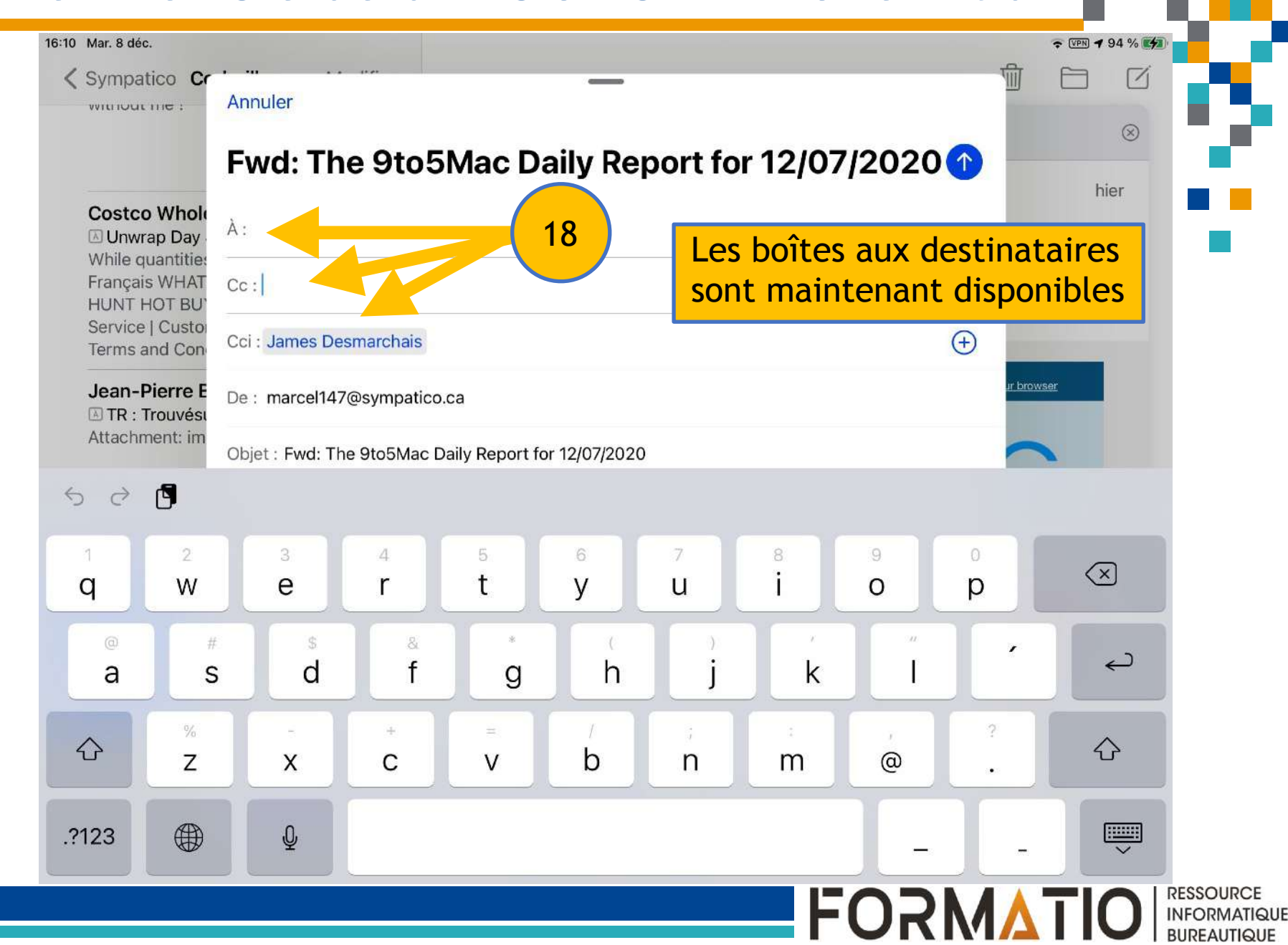

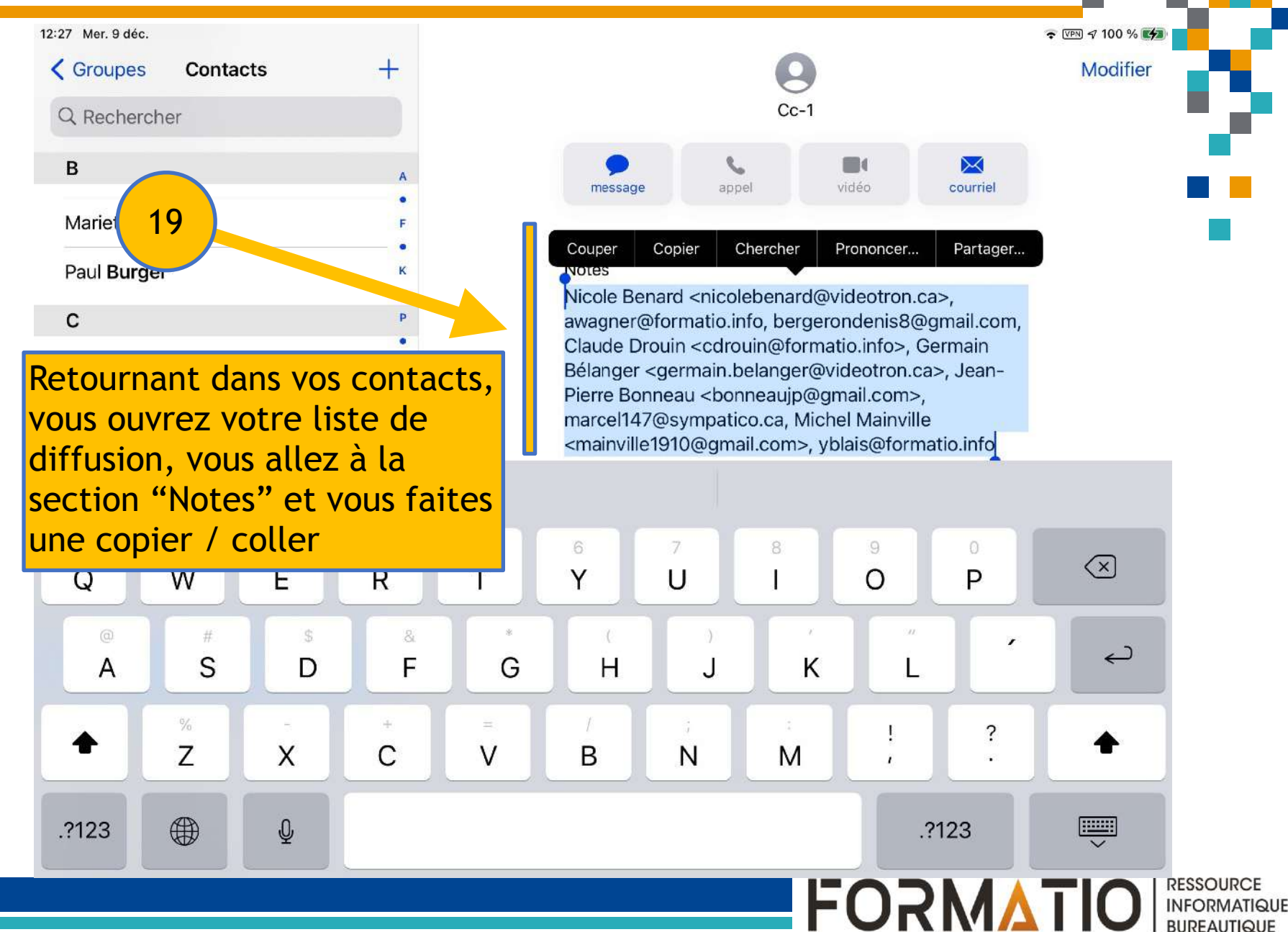

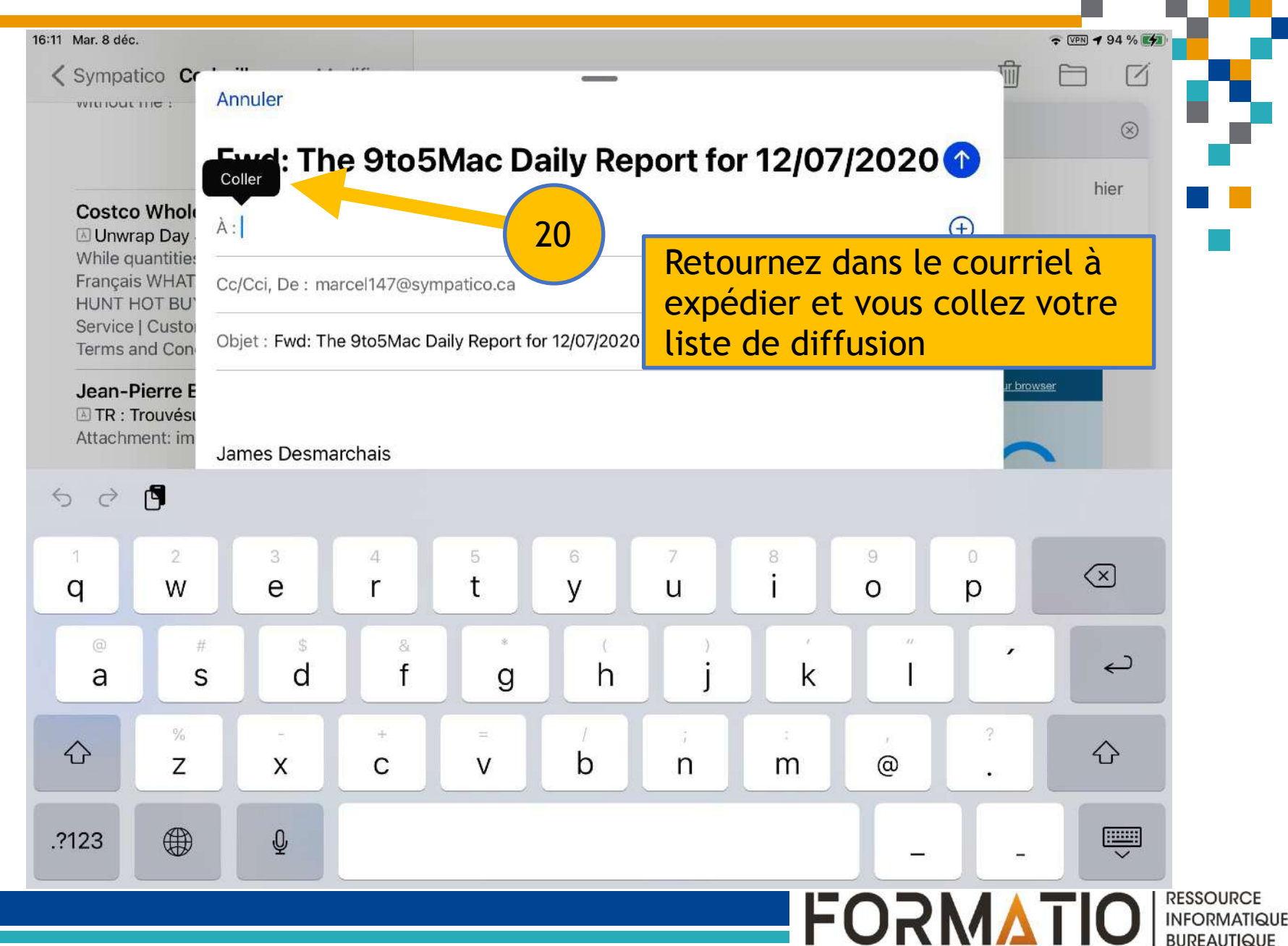

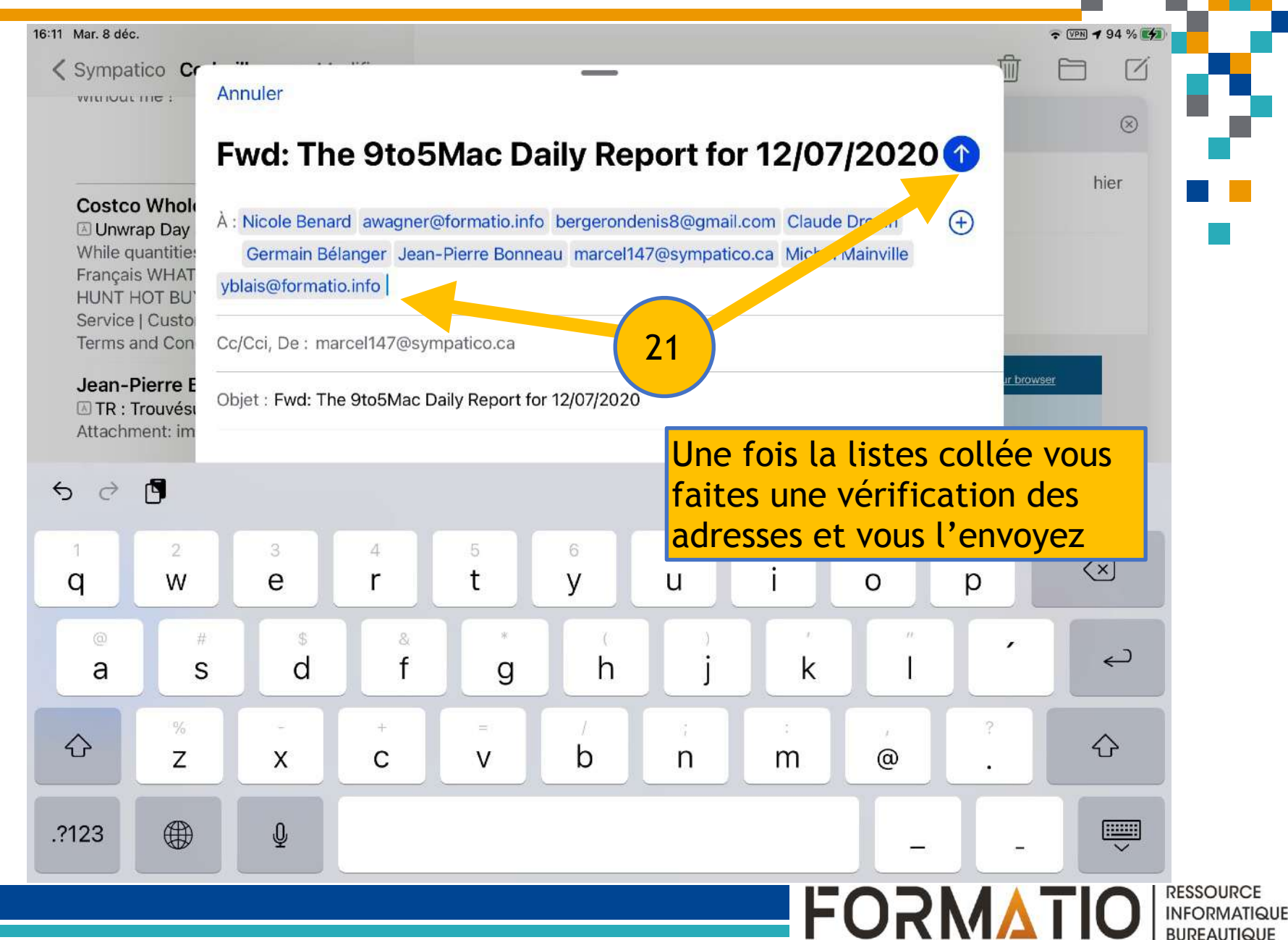

Collaboration

Nicole Bénard, Denis Bergeron

- Référence
- https://www.ianswerguy.com/faq-create-groupmailing-lists-on-iphone-or-ipad/
- <u>https://appletoolbox.com/create-group-contacts-iphone-ipad-icloud/</u>
- <u>https://www.techbout.com/send-group-emails-iphone-ipad-10786/</u>
- <u>https://www.lifewire.com/set-up-contacts-for-group-mailing-in-ios-mail-1172538</u>
- https://www.youtube.com/watch?v=iYXI170tDxE

FORMATIO

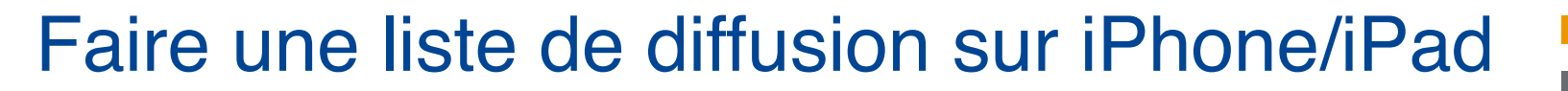

# Questions (?)

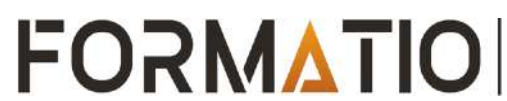